### TUTORIAL DE AQUISIÇÃO DO e-CPF

#### PARA ASSINATURA DIGITAL eDOCMS

## I. Descrição

Os procedimentos descritos nesse tutorial se referem apenas a aquisição do e-CPF, sendo, portanto, a primeira parte do procedimento de assinatura digital no eDOCMS, a qual necessitará posteriormente de instalações dos componentes.

O e-CPF é a versão eletrônica do CPF que garante a autenticidade e a integridade nas transações eletrônicas de pessoas físicas. A compra foi licitado através de Pregão Eletrônico, cujo vencedor foi a empresa certificadora Certisign.

Antes de iniciar o preenchimento descritos abaixo tenha em mão os documentos pessoais, tais como título de eleitor, PIS/PASEP, RG, endereço etc.

# II. Cadastro para aquisição do Certificado Digital

Será encaminhado um número de **VOUCHER** e um **link para a compra**, assim será possível ao assinante obter o **KIT** (certificado/cartão/leitora). Segue o passo-a-passo:

1. Acessar o seguinte link:

https://gestaoar.certisign.com.br/GestaoAR/cliente/produto/inicio?produt o=SRFA3PFSLHV2&grupo=SADMT&cliente\_AR=CRSNT&origem=1

Você será direcionado para o fluxo de voucher e link de compra. O cadastro é constituído por cinco passos:

#### PRIMEIRO

3. Em Meu Carrinho, clique em Avançar para Pagamento;

## SEGUNDO

- 4. Em Identificação, informar: CPF e e-Mail Funcional na caixa Não tenho cadastro;
- 5. Clique em Criar cadastro;

### TERCEIRO

- 6. Em Dados de Faturamento, informar: dados pessoais, com endereço para recebimento do produto;
- 7. Em motivo de compra, assinale a opção: assinatura de documentos;
- 8. Marque a opção: Li e concordo com a Política de Garantia;
- 9. Clique em **Avançar**;

#### QUARTO

- 10. Em Pagamento selecione: VOUCHER;
- 11. Clique em Confirmar Pagamento;

### QUINTO

12. Em **Titularidade e Agendamento** serão cadastradas informações em **três etapas;** 

#### Verificação:

- a. Informe: CPF, Data de Nascimento e os dígitos verificadores;
- b. Clique em **Avançar**;

### Dados Pessoais:

- c. Informe: dados pessoais;
- d. Clique em Avançar;

#### Informações Certificado:

- e. Informe: e-mail funcional e confirme;
- f. Clique em: Li e concordo com o Termo de coleta de dados e Avançar;

## Em

•

### Titularidade e Agendamento

serão mostradas a conclusão da compra;

14. Ficara marcado como pendente. Clique em Agendar Validação;

- 15.Em Agendamento são mostradas as informações do pedido;
- 16. Informar o **CEP** para agendar a validação presencial com o representante da empresa certificadora;

## III. Conclusão

Após a validação presencial das informações prestadas (item 15), o assinante receberá no endereço especificado (no cadastro) uma leitora e um cartão com o seu e-CPF.

Em caso de dúvida o assinante pode entrar em contato diretamente com a empresa certificador através dos contatos descritos no site da Certisign ou pelo telefone (11) 4501-1877.